Linux 日本語版対応 Omni Driver Install Guide(Ver0.7.3)

IBM 557x /IBM 558x /IBM InfoPrint /IBM NetWorkPrinter 用プリンター・ドライバー

2003 年 06 月

-----

このファイルでは、IBM 557x /IBM 558x / IBM InfoPrint / IBM NetWorkPrinter 用 Omni ドライバーをLinux(日本語版)上でご利用頂くための設定手順をご説明いたします。 なお、本ファイルは無保証となり、適合性等による障害に関する保証は行いませんのであ らかじめご了承頂けますよう宜しくお願いいたします。

このファイルに記述されている内容は、以下の通りです。

- 1. はじめに
  - 1.1 適合機種
  - 1.2 パッケージ入手先と種類
  - 1.3 動作環境
  - 1.4 ご使用の条件
- 2. プリンター・ドライバーのインストール方法
   2.1 注意事項
   2.2 インストール方法
- Filter を利用した印刷方法
   3.1 Filter の作成
   3.2 印刷方法
- 4. Filter の設定

4.1 プリンター・ドライバーの選択

4.2 用紙サイズの設定

\_\_\_\_\_

# 1.はじめに

#### 1.1 適合機種

本ドライバーが対応する機種を以下にまとめます。

- IBM 5183 Portable Printer
- IBM 5577-H02
- IBM 5584-G02
- IBM 5584-H02
- IBM 5584-K02
- IBM 5584-K14
- IBM 5585-H01
- IBM 5586-H02
- IBM 5587-H01/G01
- IBM 5587-K02
- IBM 5587-L02(5587-L20)
- IBM 5588-H02
- IBM 5589-H01
- IBM 5589-K20
- IBM 5589-L36
- IBM InfoPrint20
- IBM InfoPrint2085
- IBM InfoPrint21
- IBM InfoPrint2105
- IBM InfoPrint32
- IBM InfoPrint40
- IBM InfoPrint70
- IBM NetWorkPrinter12
- IBM NetWorkPrinter17
- IBM NetWorkPrinter24

1.2.1 以下の URL より、Omni ドライバーが入手可能です。現在の Linux 環境に合った Omni ドライバーを入手します。

- 1.http://oss.software.ibm.com/developer/opensource/linux/projects/omni/ にアクセスします。
- 2.Download OMNIの Source Forge より、Omni ドライバーを入手します。

1.2.2 上記 WEB 上より、配布されているパッケージの種類は下記のとおりです。

rpm パッケージ(xxx は Omni ドライバーのバージョン数値)

Omni-x.x.x.i386.rpm Omni-cups-x.x.x.i386.rpm Omni-foomatic-x.x.x.i386.rpm

tgz パッケージ(xxx は Omni ドライバーのバージョン数値)

Omni-x.x.x.tar.gz

\*今回の説明では Ver0.7.3 を使用しました。

#### 1.3 動作環境

本プリンター・ドライバー(Ver0.7.3)は以下の環境での動作が確認されています。

レッドハット社販売の RedHat Linux 8 日本語版 レッドハット社販売の RedHat Linux 9 日本語版

1.4 ご使用の条件

上記の適合機種は、Omni ドライバーVersion0.7.3以降からの対応となります。 また、今回使用した GostSucript は Version7.05 を使用しております。 \_\_\_\_\_

2. プリンター・ドライバーのインストール方法

2.1 注意事項

【重要】558x,557x プリンターをサポートしているのは、Omni-0.7.3 以降からとなります。

本プリンター・ドライバーのインストール方法をこれからご説明いたしますが、 この方法は、お客様のLinux環境によっては操作方法が異なる場合があります。 今回の作業は、インストールCDより全てのパッケージをインストールした場合 の作業手順となります。 また、最新版ドライバーのインストールの際には、依存性の問題で ご利用頂けない場合もございます。 この場合には、依存性のエラーをご確認して頂き、適したパッケージの バージョンアップが必要となります。

2.2 インストール方法

2.2.1 <rpm パッケージを使ったプリンター・ドライバーのインストール方法>

1.[1.2 パッケージの入手先と種類]より下記の rpm パッケージを入手します。 (xxx は Omni ドライバーのバージョン数値)

Omni-x.x.x.i386.rpm Omni-cups-x.x.x.i386.rpm Omni-foomatic-x.x.x.i386.rpm

2.保存先に移動し、下記のコマンドを実行します。

# rpm -ivh ./\*

注)依存性のエラーが出た場合には"-Uvh"に変更してください。

3./usr/share/cups/model/foomatic内に新規でOmniドライバーが作成されます。

4.次に、[2.2.3]の作業へ移ってください。

2.2.2 <tgz パッケージを使ったプリンター・ドライバーのインストール方法>

1. [1.2 パッケージの入手先と種類]より、下記の tar.gz パッケージを入手しま す。

Omni-x.x.x.tar.gz (xxx は Omni ドライバーのバージョン数値)

2. /usr/src/redhat/SOURCES に保存し、下記のコマンドを実行します。

# tar -xvzf ファイル.tar.gz

- 3. /usr/src/redhat/SOURCES内に、Omniフォルダーが作成されます。
- 4./usr/src/redhat/SOURCES/Omni に移動し、 Omni.spec ファイルを/usr/src/redhat/SPECS へ移動します。

5./usr/src/redhat/SPECS に移動し、下記のコマンドを実行します。

# rpmbuild -bb Omni.spec

6./usr/src/redhat/RPMS/i386 に rpm パッケージが作成されますので、[2.2.1]と 同様な作業を行います。

注).ご利用頂いている環境によりましては、上記作業に要する時間が約5時間程かかる場合もございます。

2.2.3 <インストール後の作業>

1.正しくインストールされているか確認するため、「# lpinfo -m | grep IBM」と コマンド入力します。

<sup>/</sup>usr/src/redhat/SOURCES/Omni/RedHat/Omni.spec /usr/src/redhat/SPECS/Omni.spec

2.新規でインストールされた Omni ドライバーの一覧が表示されます。

IBM-IBM\_xxx\_xxx-omni-cups.ppd.gz (xxx はプリンタの型番)

注)、「Ipinfo:Unable to connect to server : Connection refused」と表示された場合、 CUPS を起動します。「# /etc/init.d/cups restart」

3.新規で作成された Omni ドライバー(557x、558x、Info、NetWorkPrinter)が表示 されれば、インストール作業は完了です。

\_\_\_\_\_

3. プリンター・ドライバーの印刷方法

3.1 Filter を利用した印刷方法

- GhostScript でデータを処理するためのフィルターを作成します。
   なお、フィルター名および保存先は任意で作成されてください。
- 2.例としまして、/usr/local/bin に 5589f を作成し 5589-L36 から印刷を行いま す。5589f には下記の設定を行います。

<例>:/usr/local/bin/5589fを作成し、下記の内容を記述します。

#!/bin/sh
/usr//bin/gs -q -dNOPAUSE -dBATCH -sDEVICE=omni -sDeviceName=IBM\_5589\_L36
-sproperties="form=FORM\_A4" -sOutputFile=- exit 0

\*ドライバー指定、用紙設定につきましては[4. Filter の設定]をご参照ください。

3.作成後、下記のコマンドで全ユーザーに実行権限を与えます。

# chmod a+x /usr/local/bin/5589f 4.次に/etc/printcap に下記の設定を行い、Filter を「if」に定義します。

```
[LAN 接続の場合]
```

```
omni5589:\ <--- 任意のプリンター名

:ml=0: \

:mx=0: \

:sd=/var/spool/lpd/omni5589: \

:af=/var/spool/lpd/omni5589/omni5589.acct: \

:sh: \

:rm=プリンター名(IPアドレス): \

:rp=lpt1(各プリンターのキュー名): \

:if=/usr/local/bin/5589f: <--- Filterを定義
```

### [パラレル接続の場合]

omni5589: \

:m1=0: \
:mx=0: \
:sd=/var/spool/lpd/omni5589: \
:af=/var/spool/lpd/omni5589/omni5589.acct: \
:sh: \
:lp=/dev/lp0: \
:if=/usr/local/bin/5589f:

5. 設定後、下記のコマンドで Ipd を再起動します。

# /etc/init.d/lpd restart

3.2 印刷方法

Linux 上に存在する PostScript(ps)ファイルを Ipr コマンドでプリンターに送信 します。

# Ipr -P Omni5589 /usr/share/ghostscript/7.05/examples/tiger.ps 上記コマンドより、5589-L36 からグラフィック(虎の顔)が印刷されます。

# 4. Filter の設定

# 4.1 プリンター・ドライバーの選択

Filter 内の-sDeviceName オプションでプリンターを指定します。

\_\_\_\_\_

| -sDeviceName=IBM_5183_Portable_Printer | 5183 Portable Printer 指定 |
|----------------------------------------|--------------------------|
| -sDeviceName=IBM_5577_H02              | 5577-H02 指定              |
| -sDeviceName=IBM_5584_G02              | 5584-G02 指定              |
| -sDeviceName=IBM_5584_H02              | 5584-H02 指定              |
| -sDeviceName=IBM_5584_K02              | 5584-K02 指定              |
| -sDeviceName=IBM_5584_K14              | 5584-K14 指定              |
| -sDeviceName=IBM_5585_H01              | 5585-H01 指定              |
| -sDeviceName=IBM_5586_H02              | 5586-H02 指定              |
| -sDeviceName=IBM_5587_H01/G01          | 5587-H01/G01 指定          |
| -sDeviceName=IBM_5587_K02              | 5587-K02 指定              |
| -sDeviceName=IBM_5587_L02              | 5587-L20 指定              |
| -sDeviceName=IBM_5588_H02              | 5588-H02 指定              |
| -sDeviceName=IBM_5589_H01              | 5589-H01 指定              |
| -sDeviceName=IBM_5589_K20              | 5589-K20 指定              |
| -sDeviceName=IBM_5589_L36              | 5589-L36 指定              |

| -sDeviceName=IBM_Infoprint_20       | InfoPrint20 指定      |
|-------------------------------------|---------------------|
| -sDeviceName=IBM_Infoprint_2085     | InfoPrint2085 指定    |
| -sDeviceName=IBM_Infoprint_21       | InfoPrint21 指定      |
| -sDeviceName=IBM_Infoprint_2105     | InfoPrint2105 指定    |
| -sDeviceName=IBM_Infoprint_32       | InfoPrint32 指定      |
| -sDeviceName=IBM_Infoprint_40       | InfoPrint40 指定      |
| -sDeviceName=IBM_Infoprint_70       | InfoPrint70 指定      |
| -sDeviceName=IBM_Network_Printer_12 | NetWorkPrinter12指定  |
| -sDeviceName=IBM_Network_Printer_17 | NetWorkPrinter17 指定 |
| -sDeviceName=IBM_Network_Printer_24 | NetWorkPrinter24指定  |

## 4.2 用紙サイズの設定

Filter内で使用している-spropertiesオプションで用紙サイズを指定します。 用紙サイズは、指定したプリンターの印刷範囲内でご利用ください。 代表的な用紙サイズの記述例を記します。

| -sproperties="form=FORM_A3"     | A3 サイズ |
|---------------------------------|--------|
| -sproperties="form=FORM_A4"     | A4 サイズ |
| -sproperties="form=FORM_A5"     | A5 サイズ |
| -sproperties="form=FORM_JIS_B4" | B4 サイズ |

| -sproperties="form=FORM_JIS_B5"      | B5 サイズ           |
|--------------------------------------|------------------|
| -sproperties="form=FORM_LEGAL"       | リーガルサイズ          |
| -sproperties="form=FORM_LETTR"       | レターサイズ           |
| -sproperties="form=FORM_HAGAKI_CARD" | ハガキサイズ           |
| -sproperties="form=FORM_15_X_11"     | 15x11 インチ連続用紙サイズ |
|                                      |                  |

(END)

•